## 啟動「公務員診所網上預約系統」帳戶的詳細示範介紹

如經電子表格申請,請參閱<u>方法一</u>以啟動帳戶。 如親身前往任何一間公務員診所申請帳戶,請參閱<u>方法二</u>以啟動帳戶。

**方法一:**如經「申請公務員診所網上預約系統帳戶」電子表格申請,會收到由衞生署發出載有其公務 員診所網上預約系統帳戶啟動資料的電子郵件。

| 第一步 | 收到載有帳戶啟動資料的電子郵件後,可點擊上面「首次使用 / 啟動網上預約帳戶」                                                                                                    |
|-----|----------------------------------------------------------------------------------------------------|
|     | 連結的網址。                                                                                                    |
|     | · 申請公務員診所網上預約帳戶 0410/2024 11:03                                                                                                    |
|     | From:<br>Ta:                                                                                                    |
|     | Reference No.: DH012704S2TT5G11                                                                                                    |
|     | <u>專業發展及質素保證服務</u>                                                                                                    |
|     | <u>申請公務員認所網上推邀戰</u> 戶<br>陳先生:                                                                                                    |
|     | 謝謝閣下的中請。以下是閣下公務員診所綱上預約帳戶的詳情:                                                                                                    |
|     | 中請人: 陳大通<br>預約系統登記號碼: <b>50504567</b><br>公務員診所編號: FCS 0001121                                                                                                    |
|     | 為完成閣下的帳戶設定,請在 <b>2025-08-15</b> 前點選以下連結並進行首次使用/啟<br>動網上預約帳戶。                                                                                                    |
|     | 首次使用/啟動網上式約賬戶<br>加土作在時動場的目前的耐艇后,你的輕后將沒法的動品使用。你可於                                                                                                    |
|     | GOVHK 需對 如何 加減動 一下時的報戶 标为成 的人 使用 你 小店<br>GOVHK 需對 均通 建这文 公務員診所網上預約系統帳戶設定 中請表<br>的試算表比 pa 上預約帳戶 有關 「公務員診所網上預約系統帳戶設定<br>中請表」試算 片術,請意覽: https://eform.cefs.gov.hk/form/dh0158/tc/ |
|     |                                                                                                    |
|     | 和季 日天区用 / 成動和工具<br>幼姫氏、浦红石姫氏的動百石。                                                                                                    |
|     |                                                                                                    |
|     | https://www.clinical.dh.gov.hk/dhOnlineBooking/pdqas/?lng=zh-hk                                                                                                    |
|     |                                                                                                    |
| 第二步 | 輸入資料並按儲存即啟動帳戶。                                                                                                    |
|     | ★ ###知行会演会府<br>新生業 取入 (1) (1) (1) (1) (1) (1) (1) (1) (1) (1)                                                                                                    |
|     | 公務員診所網上預約系統         ▲ A A                                                                                                    |
|     | 首次使用 / 啟動網上預約帳戶                                                                                                    |
|     | <b>預約系統容認識語</b><br>の                                                                                                    |
|     | 上 1日期 ・ 1日 1日 1日 1日 1日 1日 1日 1日 1日 1日 1日 1日 1日                                                                                                    |
|     |                                                                                                    |
|     | 公務員部所編號 ② 公務員部所編號                                                                                                    |
|     | 新密碼 × 介平 10-32 @字元<br>★ 集少 1 個大野字母                                                                                                    |
|     | 再次输入密碼*     X 最少1個小宮子母       A 重次输入字框     X 量少6億字受戰字(字元)       A 重次输入字框     N X 量少2 個別字(公)                                                                                     |
|     | 電郵地址                                                                                                    |
|     | ☑ 電影地址<br>此電影地址只供斯主要各聚易單位作通訊用途, 調確保你所提供的電影地址正確,                                                                                                    |
|     | 通訊語言版本*<br>□ ○ English ○ 中文                                                                                                    |
|     | · · · · · · · · · · · · · · · · · · ·                                                                                                    |
|     |                                                                                                    |
|     |                                                                                                    |
|     |                                                                                                    |

**方法二**:如親身前往任何一間公務員診所申請「公務員診所網上預約系統」帳戶,會收到一封載有其 公務員診所網上預約系統帳戶啟動資料的信。

| 第一步 | 收到載有帳戶啟動資料的信後,可輸入信上面「首次使用 / 啟動網上預約帳戶」連 |
|-----|----------------------------------------|
|     | 結的網址,或掃描信上二維碼。                         |
|     | Activity的中止,或作于由信上C                    |
| 第二步 | 輸入資料並按儲存即啟動帳戶。                         |
|     |                                        |